# UCCE CTIOS مداخل ةصاخلا تيابلا تادحو

## تايوتحملا

<u>قمدقملاا</u> <u>قيساسألا تابلطتملا</u> <u>تابلطتملا</u> <u>قمدختسملا تانوكملا</u> <u>نيوكتلا تاوطخ</u>

## ەمدقملا

لماكت تانئاك مداخب ةصاخلاا تيابلاا تادحو نيكمتب ةقلعتملاا تاوطخلا دنتسملا اذه فصي ةيلمع ءاطخأ فاشكتسال ءادألا ةادأ لالخ نم (CTIOS) رتويبمكلا زامجب يفتاهلا لاصتالا دامحالصاو ةلصلا تاذ CTIOS.

## ةيساسألا تابلطتملا

### تابلطتملا

:ةيلاتا عيضاوملاب ةفرعم كيدل نوكت نأب Cisco يصوت

- Cisco (UCCE) نم ةدحوماا الصتالا زكارم تاسسؤم الولح •
- Windows ل ءادألا قيبطت •

#### ةمدختسملا تانوكملا

ەليغشت متي يذلIsco UCCE 11.x رادصإ ىلإ دنتسملا اذه يف ةدراولا تامولعملا دنتست مداخ ىلع Windows 2012.

ةصاخ ةيلمعم ةئيب يف ةدوجوملا ةزهجألاا نم دنتسملا اذه يف ةدراولا تامولعملا ءاشنإ مت. تناك اذإ .(يضارتفا) حوسمم نيوكتب دنتسملا اذه يف ةمدختسُملا ةزهجألا عيمج تأدب رمأ يأل لمتحملا ريثأتلل كمهف نم دكأتف ،ةرشابم كتكبش.

## نيوكتلا تاوطخ

:ةروصلا يف حضوم وه امك ،**Perfmon.exe** ليغشتب مق 1. ةوطخلا

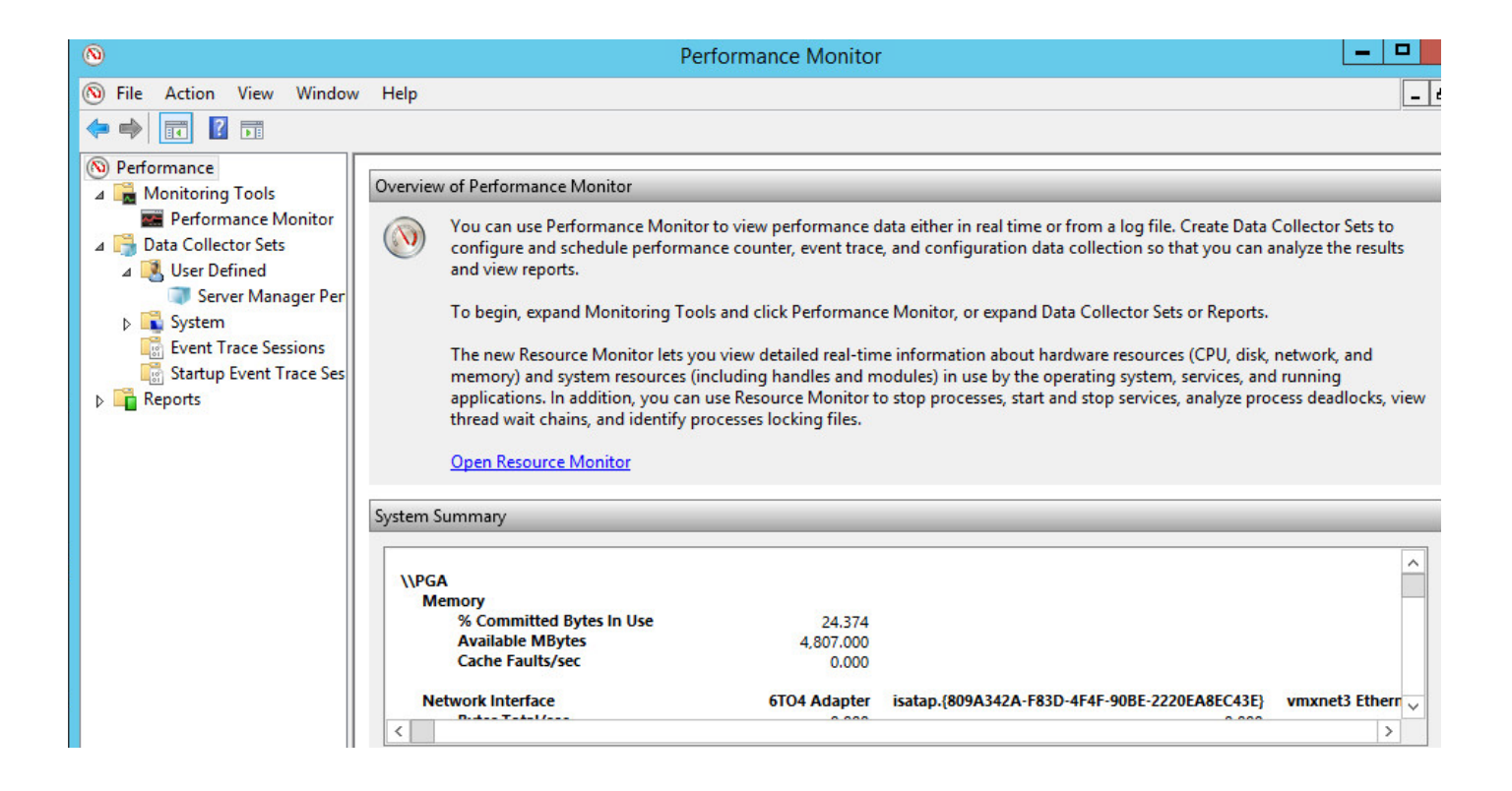

يف حضوم وه امك ،مدختسملا لبق نم ةفرعم تانايب عماج ةعومجم ءاشنإب مق .2 ةوطخلا ةروصلا

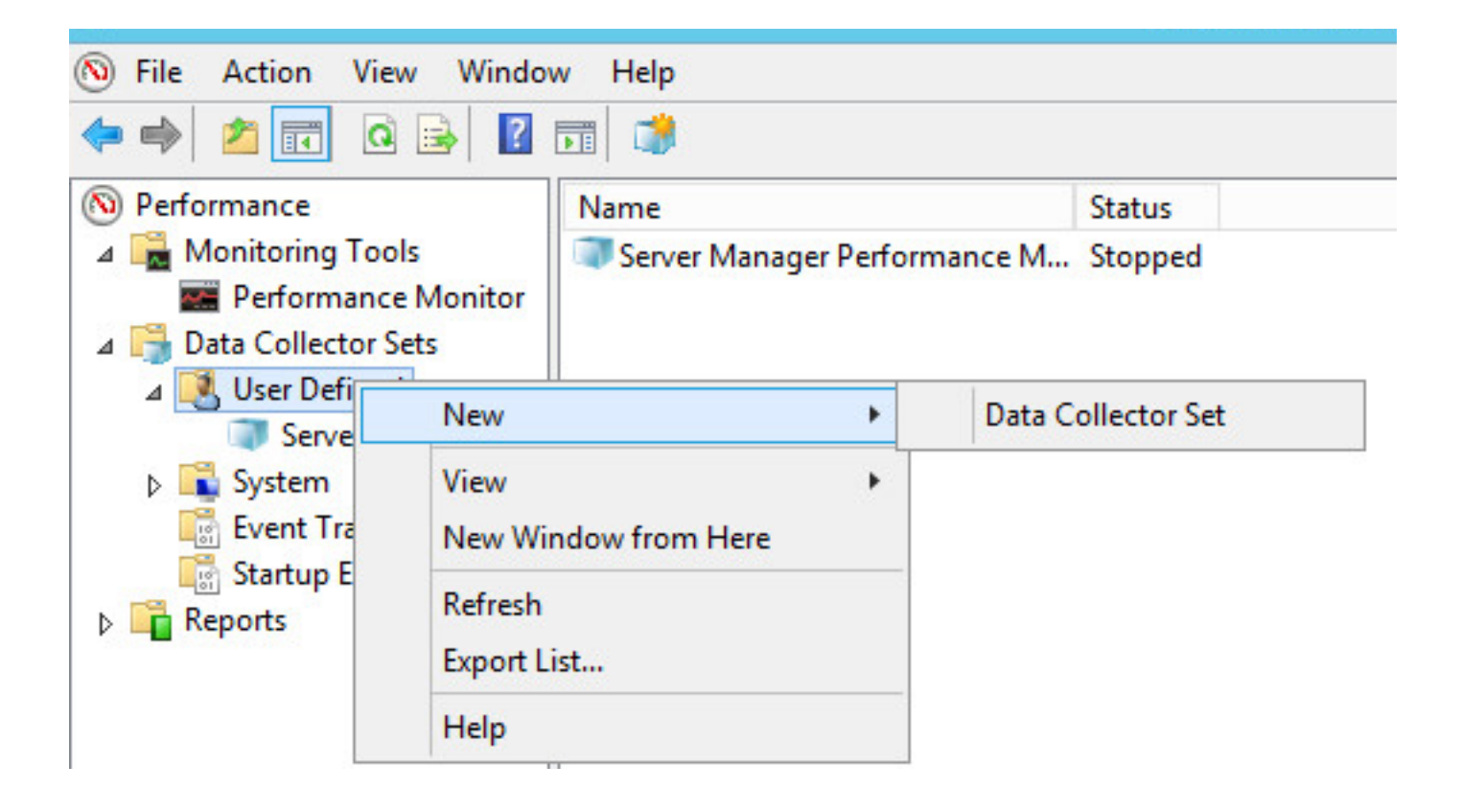

ا**يودي ءاشناٍ** رايخلا ديدحتو اهئاشناٍب موقت يتلا تانايبلا عماج ةعومجم مسا لخداً .3 ةوطخلا (مدقتم): تةروصلا يف حضوم وه امك:

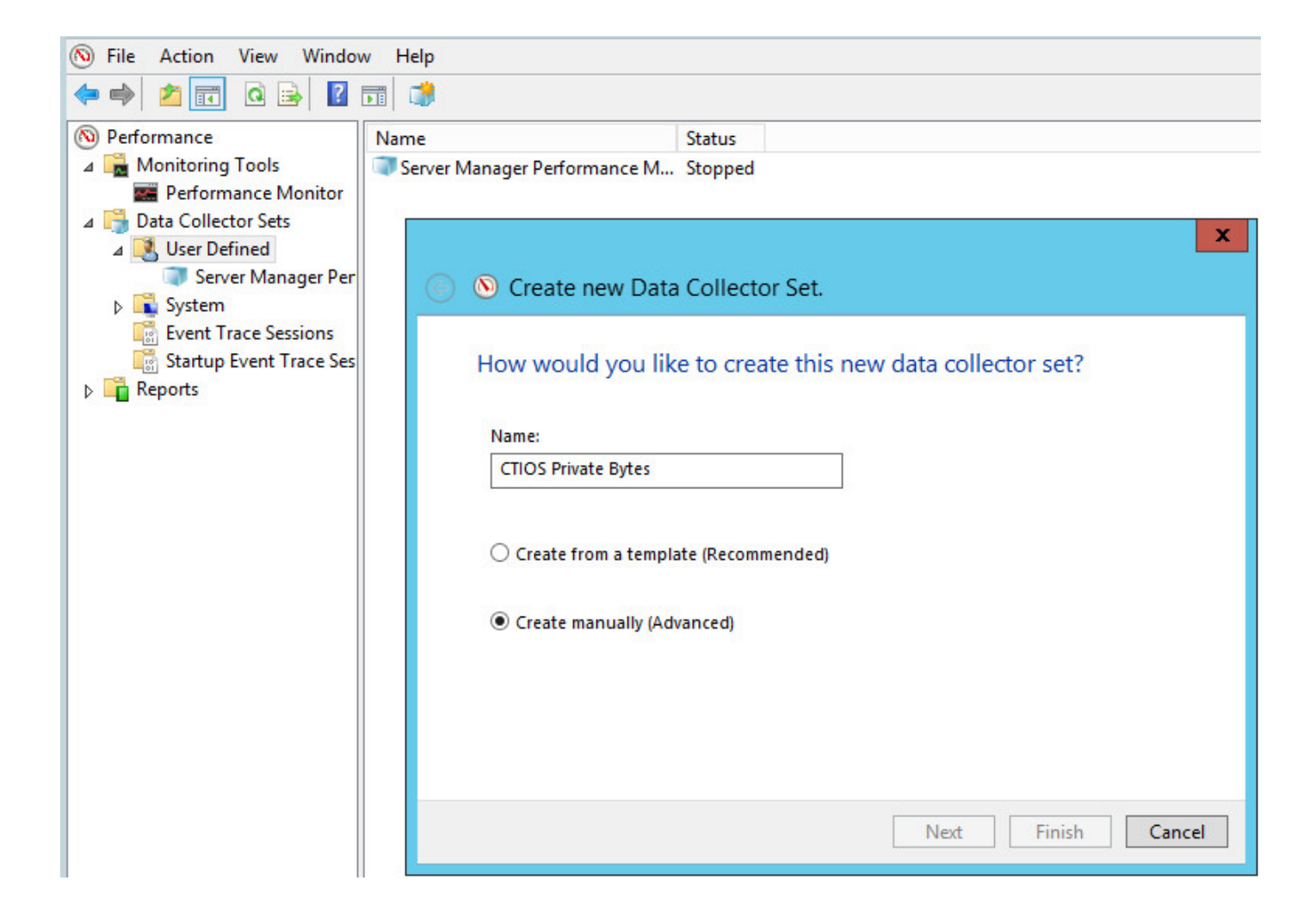

ةروصلا يف حضوم وه امك ،تانايبلا تالجس ءاشنإ مسق يف **ءادألا دادع** رايخ ددح .4 ةوطخلا:

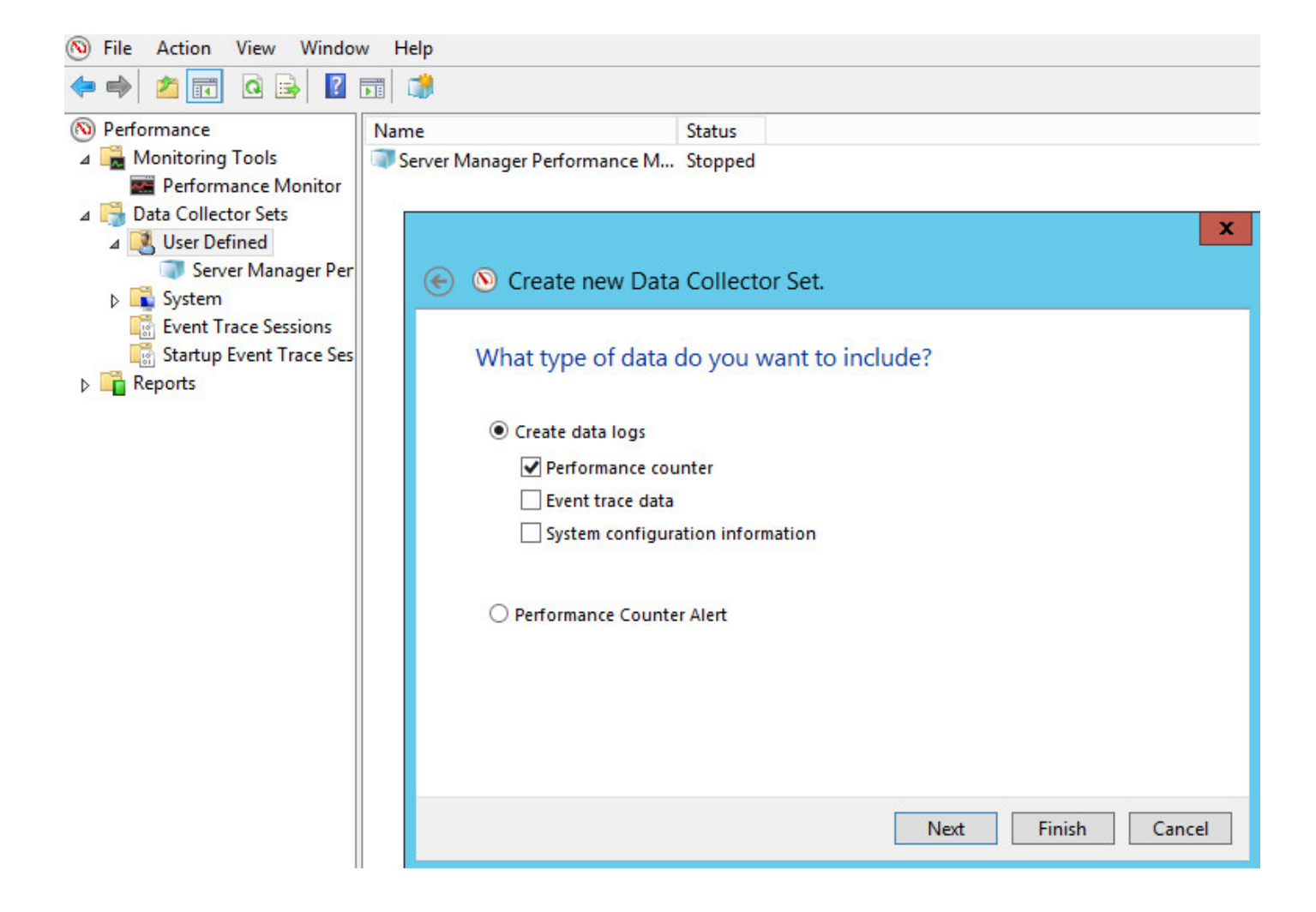

:ةروصلا يف حضوم وه امك ،**ةيلمعلا** دادع عيسوتو **ةفاضإ** ىلع رقنا .5 ةوطخلا

| to log?        |
|----------------|
| Add            |
| Added counters |
| Counter Pare   |
|                |
|                |
|                |
|                |
|                |

ةصاخلا تيابلا تادحول CTIOSServerNode نئاك ددح ،ةروصلا يف حضوم وه امك .6 ةوطخلا ةيرەاظلا تيابلا تادحو تادادعو.

| elect counters from computer:                                                                                                    |        | Counter                        | Parent | Instance                           |
|----------------------------------------------------------------------------------------------------|--------|--------------------------------|--------|------------------------------------|
| <local computer=""> V</local>                                                                                                    | Browse | Process                        |        |                                    |
| Pool Nonpaged Bytes<br>Pool Paged Bytes<br>Priority Base<br>Private Bytes<br>Thread Count<br>Virtual Bytes<br>Virtual Bytes<br>Virtual Bytes Peak<br>Working Set<br>Working Set - Private |        | Private Bytes<br>Virtual Bytes |        | CtiosServerNode<br>CtiosServerNode |
| nstances of selected object:<br>conhost#8<br>conhost#9<br>csrss<br>csrss#1<br>CtiosServerNode<br>ctisrvr<br>DiagFwSvc<br>dilbost                                                          |        |                                |        |                                    |

حضوم وه امك ،**يلاتلا** ىلع رقناو ةيناث 60 ىلع ةنيعلا ينمزلا لصافلا طبضا .7 ةوطخلا ةروصلا يف

| you like to log?   |
|--------------------|
|                    |
| Add                |
| Remove             |
|                    |
|                    |
|                    |
|                    |
|                    |
| Next Finish Cancel |
|                    |

.تانايبلا ظفحل راسملا ددح ،ةروصلا يف حضوم وه امك .8 ةوطخلا

.**ءاەن|** ىلع رقنا مث **قالغ|و ظفح** ددح ،ةروصلا يف حضوم وہ امك .9 ةوطخلا

| 📀 🔕 Create new Data Collector                                                                   | 🔊 Create new Data Collector Set. |  |  |  |
|-------------------------------------------------------------------------------------------------|----------------------------------|--|--|--|
| Create the data collector set                                                                   | ?                                |  |  |  |
| Run as:                                                                                         |                                  |  |  |  |
| <default></default>                                                                             | Change                           |  |  |  |
| Open properties for this data co                                                                | llector set                      |  |  |  |
| <ul> <li>Open properties for this data co</li> <li>Start this data collector set now</li> </ul> |                                  |  |  |  |
| Save and close                                                                                  |                                  |  |  |  |

ىلع رقناو اثيدح اەۋاشنإ مت يتلا تانايبلا ةعومجم ىلع نميألا سواملا رزب رقنا .10 ةوطخلا ةروصلا يف حضوم وہ امك ،**ءدب**:

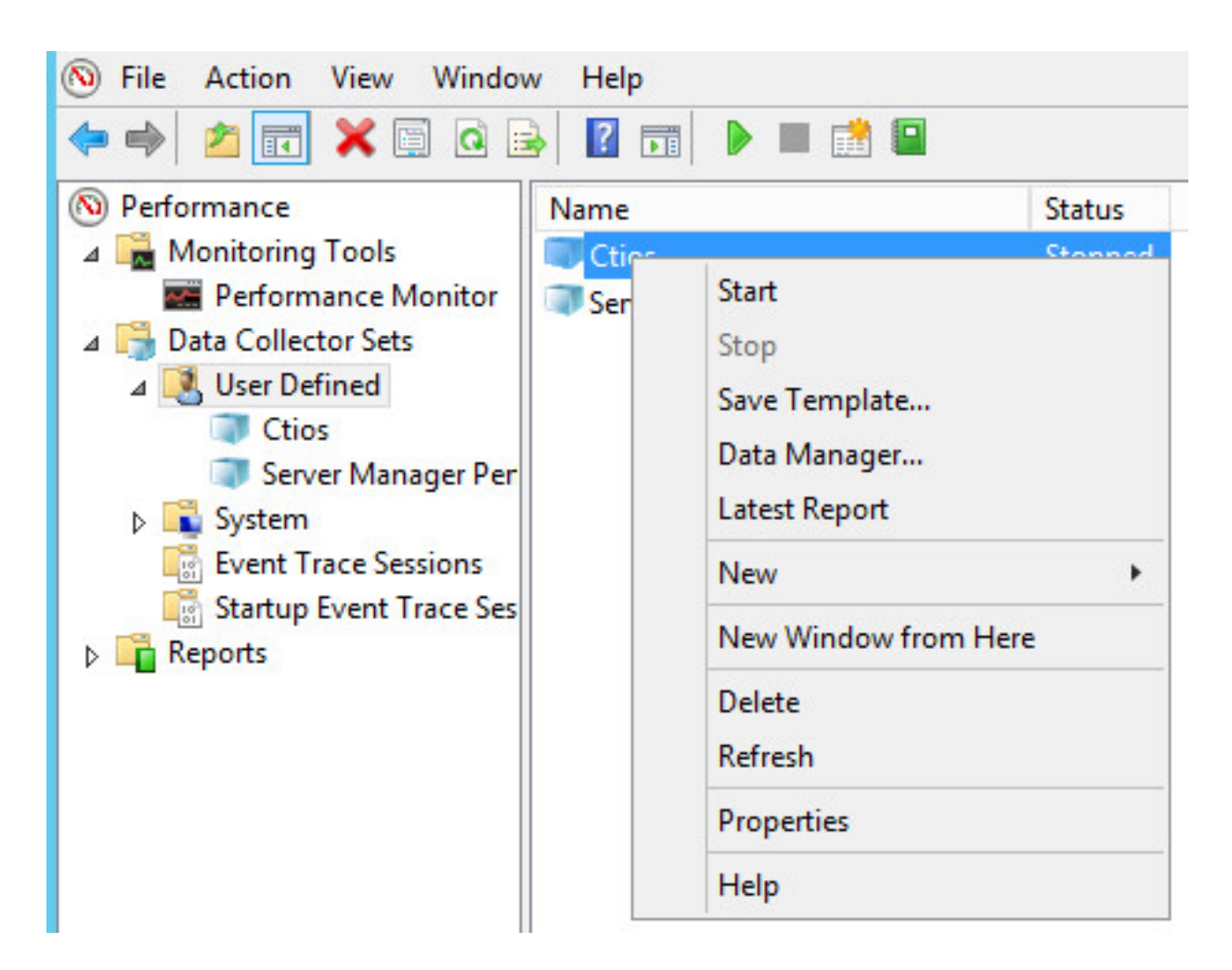

ةعومجم ىلع نميألا سواملا رزب رقنا ،ةصاخلا تيابلا تادحو عيمجتب موقت نأ لبق 11 ةوطخلا حضوم وه امك ،جارخإلا عقوم نم فلملا ذخأتو تانايبلا عيمجت فقوتو ةديدجلا تانايبلا عماج ةروصلا يف

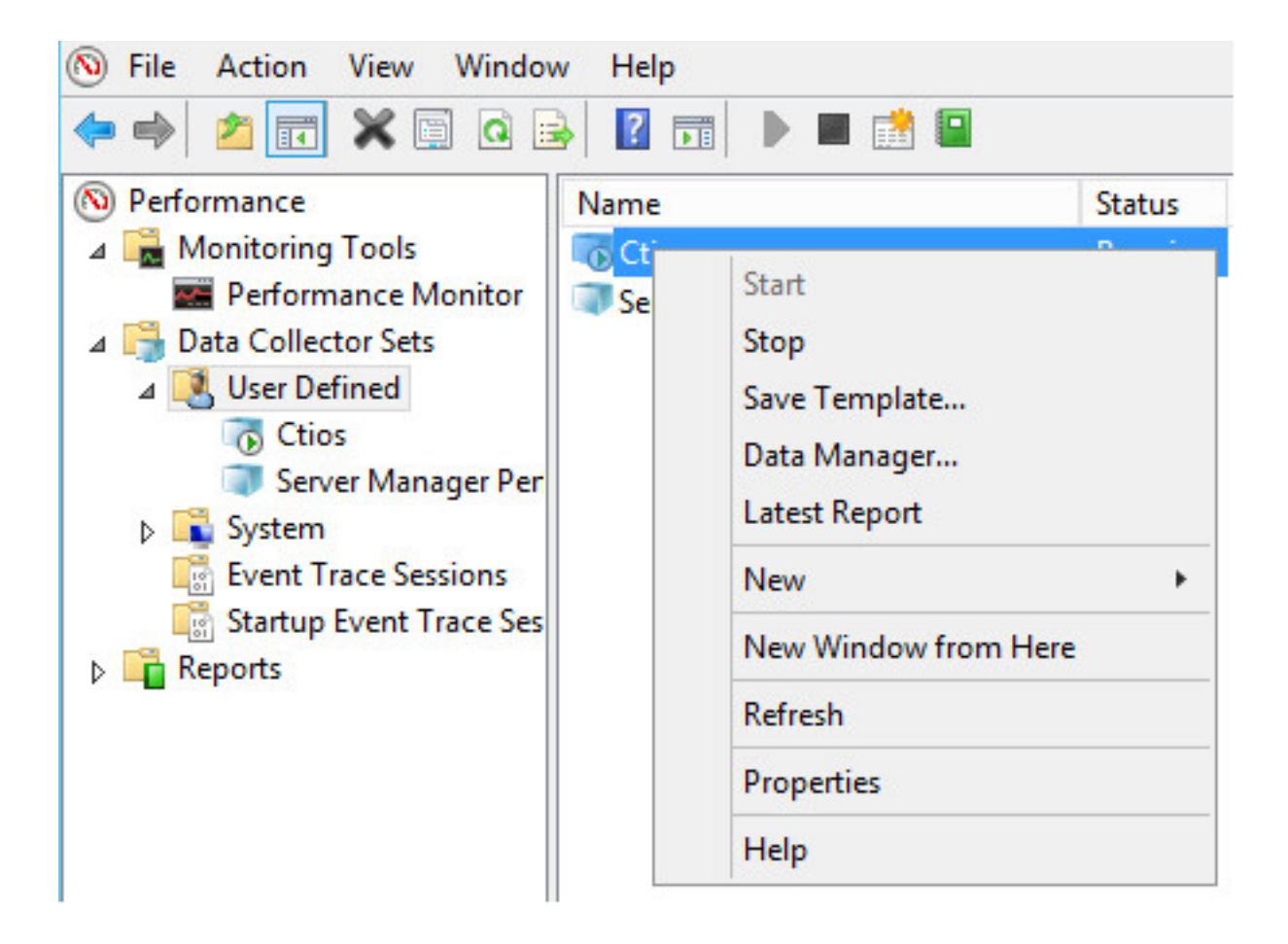

ةمجرتاا مذه لوح

تمجرت Cisco تايان تايانق تال نم قعومجم مادختساب دنتسمل اذه Cisco تمجرت ملاعل العامي عيمج يف نيم دختسمل لمعد يوتحم ميدقت لقيرشبل و امك ققيقد نوكت نل قيل قمجرت لضفاً نأ قظعالم يجرُي .قصاخل امهتغلب Cisco ياخت .فرتحم مجرتم اممدقي يتل القيفارت عال قمجرت اعم ل احل اوه يل إ أم اد عوجرل اب يصوُتو تامجرت الاذة ققد نع اهتي لوئسم Systems الما يا إ أم الا عنه يل الان الانتيام الال الانتيال الانت الما